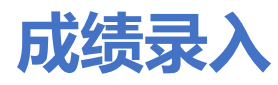

## 1.1. 期中期末考试成绩录入

菜单位置:【成绩录入】

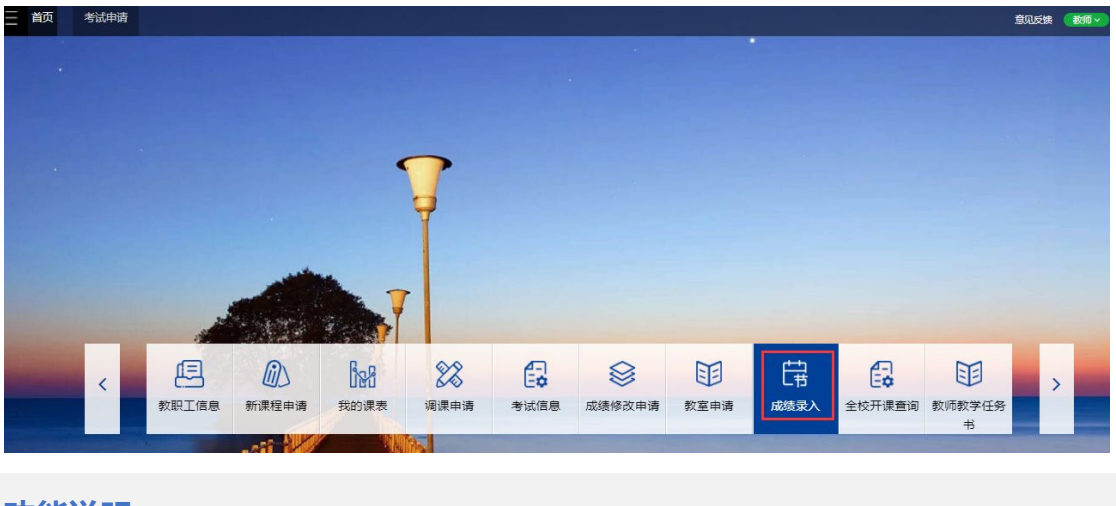

## 功能说明

1、点击"成绩录入",页面展示如下:

| 您的当前位置:首页 > 成約                                                         | 起录入  刷新      |                               |                |       |      |         |                               |                          |  |  |
|------------------------------------------------------------------------|--------------|-------------------------------|----------------|-------|------|---------|-------------------------------|--------------------------|--|--|
| 正考成绩录入<br>2019年4月 2月 2019年4月 2月 2日 2日 2日 2日 2日 2日 2日 2日 2日 2日 2日 2日 2日 |              |                               |                |       |      |         |                               |                          |  |  |
| 理论工作量录                                                                 |              |                               |                |       |      |         |                               |                          |  |  |
| 课程编号                                                                   | 课堂号          | 课程名称                          |                | 课程类型  | 理论学时 | 状态      | 操作                            |                          |  |  |
| GX05102                                                                | GX05102.02   | 智能伤人机器                        | 人技术            | 实验课   | 0    | 未爱入     | 录入 查吞                         |                          |  |  |
| CUAP8001M                                                              | CUAP8001M.01 | Survival Skill                | for Res Scient | 理论课   | 0    | 已揭交     | 录入 查若                         |                          |  |  |
| 正考成绩录入                                                                 |              |                               |                |       |      |         |                               |                          |  |  |
| 课程编号                                                                   | 课堂号          | 课程名称                          | 人数             | 当前优秀率 | 状态   | 未审核通过原因 | 录入配置                          | 操作                       |  |  |
| CUAP8001M                                                              | CUAP8001M.01 | Survival Skill for Res Scient | 1              |       | 已提交  |         | 总评成绩: 百分制<br>期末成绩: 100%, 百分制; | 「泉入」 重着 「打印▼ 「提交」 撤回     |  |  |
| GX05102                                                                | GX05102.02   | 智能仿人机器人技术                     | 13             |       | 未揭交  |         | 总评成绩: 百分制<br>期末成绩: 100%, 二分制; | 泉入 「 査看 「 打印 - 「 提交 」 撤回 |  |  |

2、选择要录入的课程,先录入工作量。

| 正考成绩录入    |              |        |      |      |     |       |
|-----------|--------------|--------|------|------|-----|-------|
| 2020年秋季学期 | 8            |        |      |      |     |       |
| 理论工作量录入   |              |        |      |      |     |       |
| 课程编号      | 课堂号          | 课程名称   | 课程类型 | 理论学时 | 状态  | 操作    |
| INST6402P | INST6402P.01 | 数字图像处理 | 理论课  | 40   | 未录入 | 承入 直着 |

正老式待寻 λ

3、点击成绩录入,录入成绩可选择分项成绩录入或总评成绩录入。

| 您的当前位置: 首页 >       | 成表录入刷新       |        |        | 成绩录入配置                               |                      |                                        |        | ×         |                   |        |      |
|--------------------|--------------|--------|--------|--------------------------------------|----------------------|----------------------------------------|--------|-----------|-------------------|--------|------|
| 正考成绩录<br>2020年秋季学期 | £入<br>≅      |        |        | 較学班代码: INST6402F<br>录入开放时间: 2020-10- | 201<br>19 15:26:00 到 | 课程代码: INST6402F<br>2021-03-26 15:00:00 | 。 课程名利 | 5: 数字图像处理 |                   |        |      |
| 理论工作量              | 录入           |        |        | 1、总评计算规则<br>2、分顶成结比例设置               | 百分制                  |                                        |        |           |                   |        |      |
| 课程编号               | 课堂号          |        | 课程名称   | 成结类型                                 | 占比区间                 | 占比%                                    | 记分形式   | 合计百分比     |                   | 操作     |      |
| INST6402P          | INST6402P.01 |        | 数字图像处理 | 期末成绩 *                               | 1~100%               |                                        | •      | 合计百分比     |                   | 泉入 童話  |      |
| 正考成绩录              | 入            |        |        | 期中成绩                                 | 1~100%               |                                        |        | 0 %       |                   |        |      |
| 课程编号               | 课堂号          | 课程名称   |        | 平时成绩                                 | 1~100%               |                                        |        |           |                   | 操作     |      |
| INST6402P          | INST6402P.01 | 数字图像处理 |        |                                      |                      |                                        | •      |           | 百分制<br>100%, 百分制; | 表入・ 宣話 | 7₽ 乾 |
|                    |              |        |        |                                      |                      |                                        |        | 取消 开始录入   |                   |        |      |

| 教师正考成绩录入-录 | λ |
|------------|---|
|------------|---|

返回

输入框内点击♀️设置旷考作弊

| 教学班代码      | 课程代码    | 课程名称      | 录入配置                       |
|------------|---------|-----------|----------------------------|
| GX05102.02 | GX05102 | 智能仿人机器人技术 | 总评成绩:百分制<br>期末成绩:100% ,二分制 |

| (日本  |                   | 0    | THE                                       |                | B |
|------|-------------------|------|-------------------------------------------|----------------|---|
| 1#17 | 松直 (年父) /清空<br>学生 | 学历层次 | ▶ ■ 第 第 第 第 1 1 1 1 1 1 1 1 1 1 1 1 1 1 1 | 、侯权 与八<br>总评成绅 | ÷ |
|      | BC18023001 王达     | 研究生  |                                           | 0              |   |
|      | SA18010056 杨永钰    | 研究生  |                                           | 0              |   |
|      | SA18168013 李佳盦    | 研究生  |                                           | 0              |   |
|      | SA18174010 蒋天亮    | 研究生  |                                           | 0              |   |
|      | SA18174013 王宁浩    | 研究生  |                                           | 0              |   |
|      | SA18219002 陈雅倩    | 研究生  |                                           | 0              |   |
|      | SC18005013 张佳斌    | 研究生  |                                           | 0              |   |
|      | SC18006003 王一凡    | 研究生  |                                           | 0              |   |
|      | SC18023016 刘云飞    | 研究生  |                                           | 0              |   |
| D    | SC18023043 杨支羽    | 研究生  |                                           | 0              |   |
| 1    | SC18023084 黄邁祥    | 研究生  |                                           | 0              |   |
| 2    | SC18038035 王远哲    | 研究生  |                                           | 0              |   |
| 3    | SC18231006 廖文涛    | 研究生  |                                           | 0              |   |
| 保存   | 松香 提欢 诸交          |      | 下歌员》                                      | 横板 垦λ          | 5 |

成绩录入后点击提交即可。

4、已提交的成绩,如果需要修改,可点击"撤回"按钮,撤回后可以重新进行提交。

| 正考成绩录     | 灵入           |        |     |       |      |         |                            |         |            |
|-----------|--------------|--------|-----|-------|------|---------|----------------------------|---------|------------|
| 2020年秋季学期 | 13           |        |     |       |      |         |                            |         |            |
| 理论工作量     | 最入           |        |     |       |      |         |                            |         |            |
| 课程编号      | 课堂号          | 课程名称   | ı   | 课程类型  | 理论学时 | 状态      |                            | 操作      |            |
| INST6402P | INST6402P.01 | 数字图像   | 妙理  | 理论课   | 40   | 朱录入     |                            | ○ 入気 査査 |            |
| 正考成绩家     | 录入           |        |     |       |      |         |                            |         |            |
| 课程编号      | 课堂号          | 课程名称   | 人数  | 当前优秀率 | 状态   | 未审核通过原因 | 录入配置                       | 操作      |            |
| INST6402P | INST6402P.01 | 数字图像处理 | 122 |       | 未提交  |         | 总评成绩:百分制<br>总评成绩:100%,百分制; | 录入 - 童香 | 打印 - 提交 撤回 |

5、点击查看和打印按钮,可以查看学生的成绩明细,可打印成绩明细。